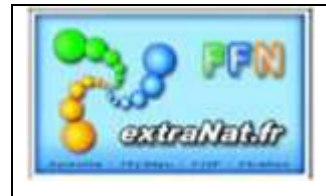

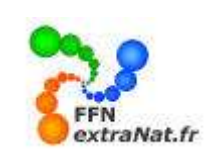

#### LIVRET N° PO-101 : Déclaration d'une compétition LOCALE (Club) sur extraNat pocket

Note : Ce livret montre la procédure pour créer une compétition locale sur extraNat pocket

<u>ATTENTION</u>: Ne pas confondre une compétition LOCALE (onglet 'Mes compétitions locales') créée en local sur votre application extraNat pocket (engagements locaux PCE ou manuels) avec une compétition extraNat (onglet : Les compétitions extraNat'), créée en ligne par votre comité départemental, régional ou FFN (engagements exclusivement en ligne par accès INTERNET sur le site extraNat FFN). Vous visualiserez dans l'onglet 'les compétitions extraNat' uniquement les compétitions dont vous avez été désigné comme 'gestionnaire' par votre comité départemental, régional ou FFN.

#### 1. Création d'une compétition locale (Club)

Menu 'Gestion de vos compétitions', onglet 'Mes compétitions locales'.

Le module 'Mes compétitions locales' va vous permettre de définir et de créer une compétition locale.

Procédure pour créer une nouvelle compétition locale (sept étapes successives)

*Etape 1*- Dans le module 'Gestion de vos compétitions', onglet 'Mes compétitions locales' cliquer sur 'Créer une compétition locale'.

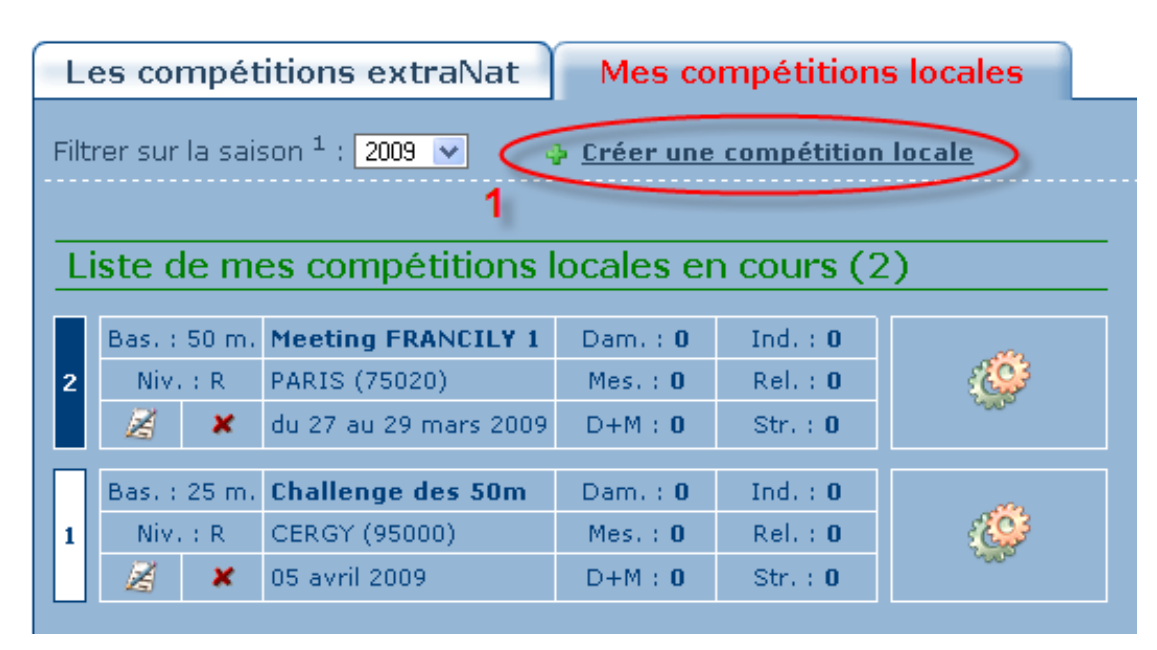

Le module de création s'ouvre et vous présente le premier écran qui vous permettra de définir les paramètres généraux de votre compétition.

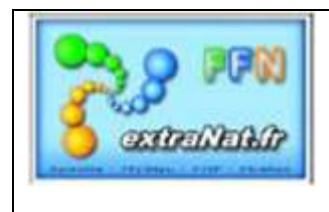

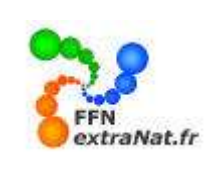

*<u>Etape 2</u>* - Remplir les champs demandés et appuyer sur le bouton 'Créer la compétition' en bas de page

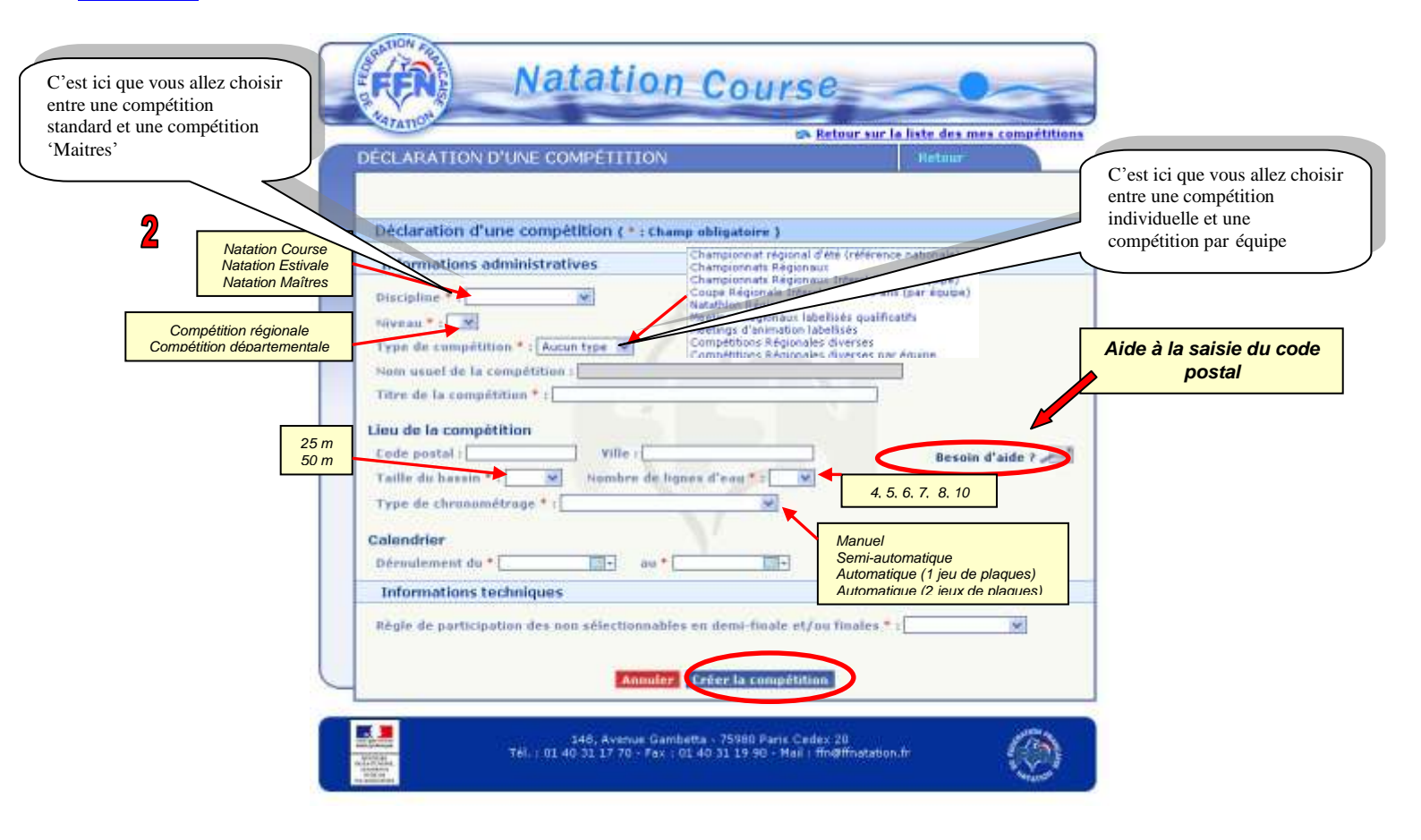

Règle de participation des non sélectionnables en demi-finales et/ou finales

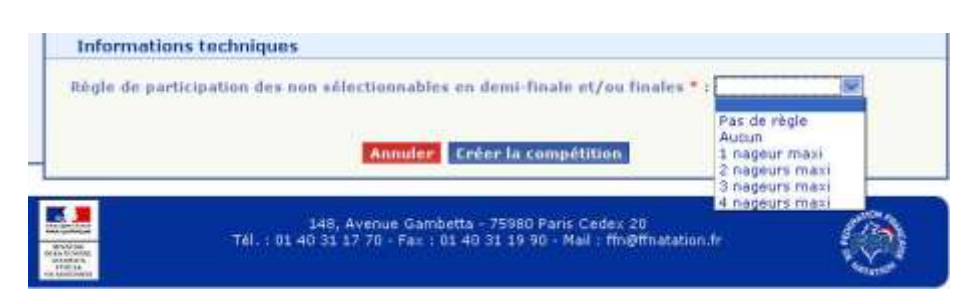

Ce paramètre vous donne le choix d'ouvrir la règle de la sélection aux demi-finales et finales à un certain nombre de nageurs non retenus initialement pour les finales ou demi-finales.

Après avoir saisi les paramètres de la première page, l'écran récapitulatif suivant apparaît avec 4 boutons supplémentaires de paramétrage (Catégorie, Réunions, Temps Limites et récapitulatif).

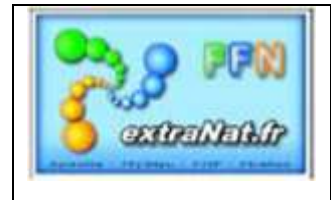

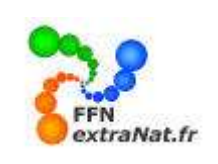

|                                                                            | r sur la liste des mes compe |
|----------------------------------------------------------------------------|------------------------------|
| IUDIFICATION D'UNE COMPETITION                                             | Retour                       |
|                                                                            |                              |
| La compétition a été ajoutée avec succi                                    | 5                            |
| Dates : du 22/03/2009 au 22/03/2009 - bassin de                            | 25 m.                        |
|                                                                            |                              |
| Liste des compétitions Compétition Catégories Réunions                     | Temps limites 🍓   Récapi     |
| Modification d'une compétition (*: Champ obligatoire)                      |                              |
| 1                                                                          | 4 onglets de paramétrages    |
| Informations administratives                                               | Catégories                   |
| Discipline * : Natation Course 💌                                           | Réunions<br>Temps Limites    |
| Niveau * : Compétitions Régionales Région * : ILE-DE-FRANCE                | Récapitulatif                |
| Type de compétition * : Compétitions Régionales diverses                   | ¥                            |
| Nom usuel de la compétition : Compétitions Régionales diverses - ILE-DE-FR | ANCE                         |
| Titre de la compétition * : Challenge Nage libre CIF                       |                              |
| Liou de la sourcétition                                                    |                              |
| Code postal : 05000 Villa : CEP.CY                                         |                              |
| Taille du bassio * 25m W Nombre de lignes d'agu * 16                       | Besoin d'aide ? ,            |
|                                                                            |                              |
| Type de chronometrage : Maidei                                             |                              |
| Calendrier                                                                 |                              |
| Déroulement du * 22/03/2009 🔤 - au * 22/03/2009 🔜 -                        |                              |
| Informations techniques                                                    |                              |
|                                                                            |                              |

**TRES IMPORTANT**: Les 4 onglets de création de compétition (compétition, catégories, réunions, temps limites,) doivent être parcourus dans l'ordre et ont un effet de cascade. Lorsqu'un onglet est validé, on ne doit plus modifier les informations de l'onglet précédent et ainsi de suite. Si des modifications doivent être faites après validation d'un onglet, cela entraine l'obligation de reparamétrer entièrement l'onglet ou les onglets suivants.

*Expl :: Vous avez déclaré et validé tous les onglets de création d'une compétition et vous devez changer les catégories, il sera alors nécessaire de redéfinir les réunions et les temps limites après avoir modifié vos catégories.* 

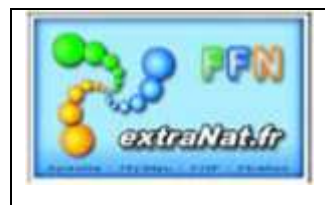

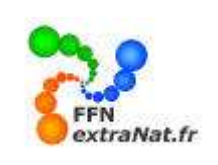

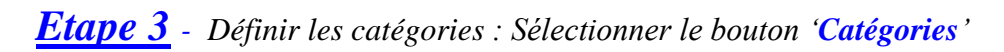

|                                                                                                    |                                                                                | 6                                                              | a Retour sur la liste                                         | des mes compé                                         |
|----------------------------------------------------------------------------------------------------|--------------------------------------------------------------------------------|----------------------------------------------------------------|---------------------------------------------------------------|-------------------------------------------------------|
| ESTION DES CATEGOR                                                                                                    | UES                                                                            |                                                                | Re                                                            | tour                                                  |
|                                                                                                    | Challenge<br>Dates i du 22/03/20                                               | e Nage libre C1F - C<br>009 au 22/03/2009 - t                  | ERGY<br>rassin de 25 m.                                       |                                                       |
| Liste des compétitions Cor                                                                                                    | mpétition 🍽 【                                                                  | tégories 🐌 Répu                                                | ons 👅 🛛 Temps limi                                            | tes 👅 🛛 Récapit                                       |
| Gestion des catégories                                                                                                    | 3                                                                              |                                                                |                                                               |                                                       |
| Y-a-t-il des catégories pour                                                                                                    | cette compétitio                                                               | n / O oui G                                                    | non                                                           |                                                       |
| Liste des catégories défi                                                                                                    | inies pour cette                                                               | compétition                                                    |                                                               |                                                       |
|                                                                                                    |                                                                                |                                                                |                                                               |                                                       |
| Définition des limites d'é                                                                                                    | ige                                                                            |                                                                | _                                                             |                                                       |
| Définition des limites d'a<br>La compétition se déroulers<br>cependant confirmer les lin<br>limites d'engagement à la c           | ige<br>s en « Sans catég<br>sites d'âges basse<br>ampétition :                 | ories filles » et « S<br>es et hautes pour g                   | ans catégories garçi<br>arçons et filles qui d                | ans ». Yeuillez<br>éterminerant les                   |
| Définition des limites d'é<br>La compétition se déroulera<br>cependant confirmer les lim<br>limites d'engagement à la c           | ige<br>s en « Sans catég<br>sites d'âges basse<br>ompétition :<br>Âge mit      | uries filles > et « S<br>es et hautes pour g                   | ans catégories garc<br>arçons et filles qui d<br>Áge m        | ons ». Yeuiller<br>éterminerant les<br>szimum         |
| Définition des limites d'é<br>La compétition se déroulers<br>cependant confirmer les lim<br>limites d'engagement à la c<br>Fillus | ige<br>s en « Sans catég<br>lites d'âges basse<br>ampétition :<br>Âge mit<br>0 | ories filles » et « S<br>es et hautes pour g<br>nimum<br>] ans | ans catégories garc<br>arcons et filles qui d<br>Âge m<br>999 | ons ». Yeuillez<br>éterminerant les<br>Xilanon<br>aos |

<u>1<sup>er</sup> cas</u> : Sans catégories, cocher la case et définir les limites d'âges de participation.

|                                 | _              |                 | the Hart      | our sur la lista | des mes compéti                                                                                                 |
|---------------------------------|----------------|-----------------|---------------|------------------|----------------------------------------------------------------------------------------------------|
| GESTION DES CATÉGORIE!          | 8              |                 | - Autor       | -                |                                                                                                    |
| La catégo                       | rio Sans sata  | garles filles   | a été ajauté  | o avec succès.   |                                                                                                    |
| La catágori                     | r Sans Lating  | parties garcon  | s a dté aject | de avec succès   | 611                                                                                                    |
| Diff                            | es I de 22/04/ | 1007 89 11/00   | LOUP DOSSE    | 04-25-m.         |                                                                                                    |
| Liste des campétitions Compé    | tition 6 12    | attouries       | Runians       | Tenne Ser        | Ter B Baranitu                                                                                                  |
| use are comprovided ( compr     | orana E        | everyments      | donoms        | Tentos           | nes mecapita                                                                                                    |
| Gestion des catégories          |                |                 |               |                  |                                                                                                    |
| Y-a-1-8 des catégories pour (et | te compilati   | 1. 0.           | in (1) nor    |                  |                                                                                                    |
| Liste des catégories définie    | s pour cette   | e compétito     | PAT .         |                  |                                                                                                    |
|                                 |                | 2.5             | -             | -                |                                                                                                    |
| have de la catégorie            | 1              | $\mathbf{X}$    |               | par socia        | Chen Serie                                                                                                    |
| Sano categories files           | 1.             |                 | 99.           | 846              | Filmen                                                                                                    |
| Sana cubilgenies gargona        |                |                 | 99            | 200              | Hasou                                                                                                    |
|                                 | ~              |                 |               |                  |                                                                                                    |
|                                 |                |                 |               |                  |                                                                                                    |
| Odfinition des limites d'âge    |                |                 |               |                  |                                                                                                    |
| La compittion se déruders en    | et flame calle | partes filles : | all in Same a | ald gortes garge | ans n. Reutiliez                                                                                                |
| limites d'angagement à la camp  | NUMBER 1       | 10000           | have for the  | a cremes and     |                                                                                                    |
|                                 | Kun m          | distantin .     |               | Âge m            | a financia                                                                                                    |
| Filter                          |                | 815             |               | 49               | and                                                                                                    |
|                                 |                |                 |               | - Andrew -       | The second second second second second second second second second second second second second second second se |

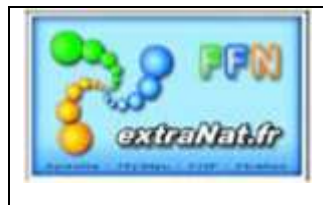

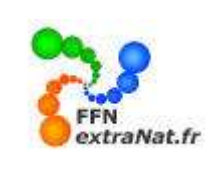

<u>2<sup>ème</sup> cas</u> : Ajouter des catégories fédérales et des temps limites par année d'âge. Cliquer sur le bouton ajouter des catégories correspondantes et cocher les cases correspondantes si vous souhaitez ajouter des temps limites par année d'âge.

**ATTENTION**: Ne pas confondre 'Temps limite par année' et 'Temps limites par catégorie', cocher uniquement la case 'Temps limites par année' si vous souhaitez introduire des temps limites différents pour chaque âge d'une même catégorie, par exemple pour faire une grille de temps différente pour les benjamins lère et 2<sup>ème</sup> année..

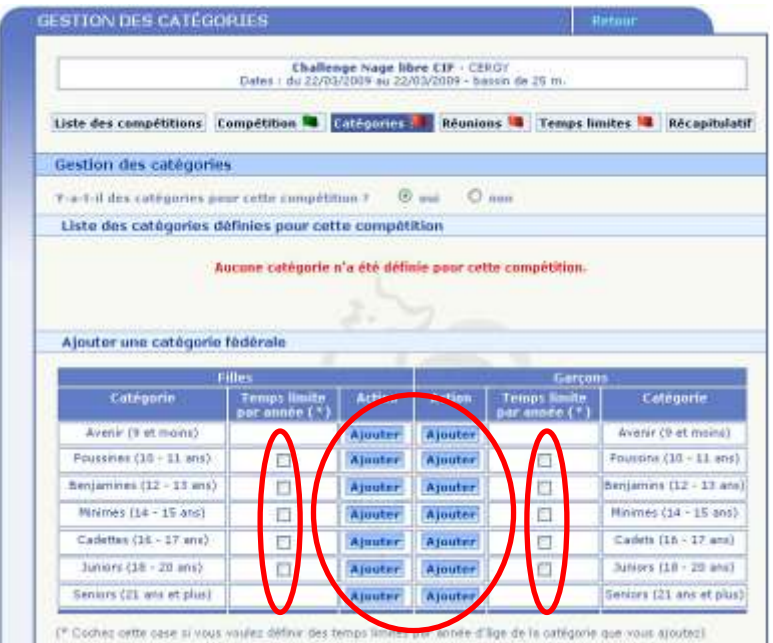

Au fur et à mesure que vous sélectionnez les catégories, celles-ci viennent s'ajouter dans la zone 'Liste des catégories définies pour cette compétition'.

| a-t-il des catégories por                                                                                                    | w cette competit                                         | 1911 C                       | and the second                 |                                                  |                                                                                                    |                                                                                                    |
|----------------------------------------------------------------------------------------------------|----------------------------------------------------------|------------------------------|--------------------------------|--------------------------------------------------|----------------------------------------------------------------------------------------------------|----------------------------------------------------------------------------------------------------|
| lste des catègories dé                                                                                                    | ifinies pour cet                                         | te compét                    | ition                          |                                                  |                                                                                                    |                                                                                                    |
| Nom de la catégorie                                                                                                    | Age minimum                                              | Age m                        | aximum                         | Temps limites<br>par année d'âge                 | Sexo                                                                                                 | Action                                                                                                    |
| Benjamines                                                                                                    | 12                                                       | 1 - 0                        | 13                             | eui                                              | Paminin                                                                                              | 1.18                                                                                                    |
| Minanas                                                                                                    | 34                                                       |                              | 15                             | -040                                             | Paminin                                                                                              | 1. 18                                                                                                    |
| Cadettes                                                                                                    | - 16                                                     |                              | 17                             | eu)                                              | Psinizin                                                                                             | 1.15                                                                                                    |
| Benjamina                                                                                                    | 12                                                       |                              | 13                             | eur                                              | Masculin                                                                                             | 1.15                                                                                                    |
| Minimes                                                                                                    | 14                                                       |                              | 15                             | eui                                              | Masculin                                                                                             | 1.15                                                                                                    |
|                                                                                                    |                                                          |                              |                                |                                                  |                                                                                                    |                                                                                                    |
| Cadeto                                                                                                    | 16                                                       |                              | 17                             | eui                                              | Maxcuin                                                                                              | 1 1                                                                                                    |
| Cadity<br>Ajouter une cotégorie (                                                                                                    | 16                                                       |                              | 17                             | aui                                              | Mascuin                                                                                              | <u>A 15</u>                                                                                                    |
| Cadity<br>Ajouter une catégorie (<br>Catégorie (                                                                                                    | 16<br>fédérale                                           | action                       | 17                             | Garçan                                           | Masculn<br>15                                                                                        | <u>* 1</u>                                                                                                    |
| Cadety<br>Ajouter une cotégorie (<br>Fi<br>Catégorie                                                                                                    | 25<br>fédérala<br>Temps limita<br>pat asnée (*)          | Action                       | Action                         | Garçur<br>Temps Emite<br>par année (*)           | Masculn<br>S<br>Cotôge                                                                               | in the second second se |
| Cadete<br>Ajouter une cotégorie f<br>Pi<br>Catégorie<br>Avenir (9 et moins)                                                                                                    | 26<br>fédérala<br>lites<br>Tomps limita<br>patrasnée (*) | Action                       | Action                         | Garçon<br>Temps limita<br>par année (*)          | Nascuin<br>Catège<br>Avenir (9 et                                                                    | nia<br>mains)                                                                                                    |
| Cadete<br>Ajouter une cotégorie f<br>Catégorie<br>Avenir (9 et moins)<br>Poussines (10 - 11 ans)                                                                                                    | 26<br>fédérale<br>lles<br>Temps limite<br>par asnée (*)  | Actian<br>Ajauter            | Action<br>Alouter<br>Alouter   | sui<br>Garçur<br>Temps Emita<br>par anner (*)    | Mascuin<br>Cotòin<br>Avenir (9 et<br>Poussas (19                                                     | nin<br>mains)<br>- 11 and                                                                                                    |
| Cadete<br>Ajouter une catógorie f<br>Catégorie<br>Averir (9 et moins)<br>Poussines (10 - 11 ans)<br>Benjamines (12 - 13 ans)                                                                            | 26<br>fédérale<br>llies<br>Temps limite<br>par donée (*) | Actian<br>Ajauter<br>Ajauter | Action<br>A jouter             | Garçar<br>Garçar<br>Temps Emîta<br>par année (*) | Cotòge<br>Avenir (9 et<br>Pousses (19<br>Benjamins (12                                               | A Since A State A Stat |
| Cadete<br>Jouter une catégorie f<br>Catégorie<br>Avenir (9 et moins)<br>Poussines (10 – 11 ans)<br>Benjammes (12 – 13 ans)<br>Minimes (14 - 15 ans)                                                     | 26<br>fédérale<br>lites<br>Temps Emite<br>par asnèe (*)  | Actico<br>Ajouter<br>Ajouter | Action<br>Action<br>Ajouter    | oui<br>Garçun<br>Temps Emitu<br>par aunée (*)    | Gotöge<br>Gotöge<br>Avenir (9. st<br>Poussns (10<br>Benjamin (11<br>Strimes (14                      | 2010<br>(11 and<br>(- 11 and<br>(- 13 and<br>- 15 and                                                                                                    |
| Cadete<br>Vjouter une catégorie f<br>Catégorie<br>Avenir (9 et moins)<br>Poussines (10 - 11 ans)<br>Benjamines (12 - 12 ans)<br>Minimes (14 - 13 ans)<br>Cadettes (16 - 17 ans)                         | 26<br>fédérale<br>lles<br>Tomps limite<br>pat année (*)  | Action<br>Aparter<br>Ajouter | Action<br>Action<br>Aposter    | oui<br>Garçur<br>Tenups Emitu<br>par année (*)   | Cotège<br>Cotège<br>Avenir (9 et<br>Poussis (10<br>Benjamins (14<br>Minimus (14                      | rin<br>mains)<br>- 11 and<br>- 13 and<br>- 13 and<br>- 15 and<br>- 17 and                                                                                                    |
| Cadety<br>Jouter une catégorie (<br>Catégorie<br>Avenir (9 et moins)<br>Poussines (10 – 11 ans)<br>Benjamines (12 – 13 ans)<br>Minimes (24 – 15 ans)<br>Cadettes (16 – 17 ans)<br>Juniors (18 – 20 ens) | 26<br>fédérale<br>lites<br>Temps limite<br>patrannée (*) | Action<br>Ajouter<br>Ajouter | Action<br>A jouter<br>A jouter | oui<br>Garçur<br>Tenups Emitu<br>par année (*)   | Cottège<br>Cottège<br>Avenir (9 et<br>Poussins (10<br>Benjamins (14<br>Cadets (16 -<br>Juniors (18 - | 20 ans)<br>211 and<br>213 An<br>213 An<br>213 ans)<br>20 ans)                                                                                                    |

Une fois les catégories attribuées, vous avez la possibilité de supprimer une catégorie ou de modifier une catégorie ou de jumeler des catégories officielles.

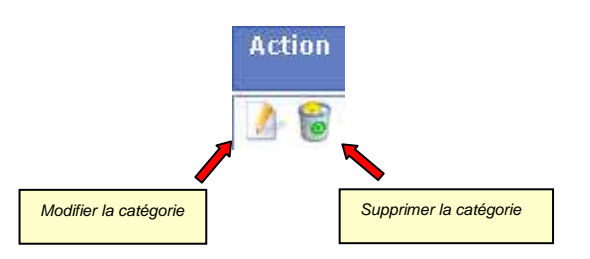

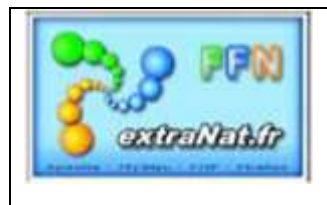

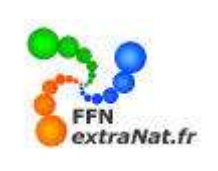

#### Modification d'une catégorie standard.

La modification des catégories vous permet de regrouper des années d'âges en partant des catégories officielles et de grouper plusieurs catégories standards en une seule. Vous pouvez également définir des temps limites par année d'âge pour vos nouvelles catégories créées.

| Modifier la caté   | gorie       |                   |                    |                                  |          |            |
|--------------------|-------------|-------------------|--------------------|----------------------------------|----------|------------|
| Nom de la catég    | orie : Pous | sines             |                    |                                  |          |            |
| Faut-il définir de | es temps li | mites par année d | âge pour cette cat | égorie ? 🚺 💌                     |          |            |
| Sexe : Féminin     | 🕙 (Âg       | e:10 -11          | Modifier           |                                  |          |            |
| Nom de la ca       | tégorie     | Age minimum       | Age maximum        | Temps limites<br>par année d'âge | Sexe     | Action     |
| Poussin            | es          | 10                | 11                 | oui                              | Féminin  | 1          |
| Poussin            | s           | 10                | 11                 | oui                              | Masculin | <u>)</u> 😼 |

<u>3<sup>ème</sup> cas</u> : Création d'une catégorie personnalisée.

| Nom de la catégorie                     | egorie perso                | Sexe : Ma                               | sculin 💌                  |                                          |
|-----------------------------------------|-----------------------------|-----------------------------------------|---------------------------|------------------------------------------|
| Âge minimum :<br>Faut-il définir des te | ] ans (*)<br>mps limites pa | Âge maximum :<br>ir année d'âge pour ce | ans (* )<br>tte catégorie | (*) les bornes sont incluses.<br>? non 💌 |
|                                         |                             | Ajouter                                 |                           |                                          |
|                                         |                             | Annuler                                 | tour                      |                                          |

*Vous pouvez à l'aide de ce module, ajouter une catégorie spécifique personnalisée, indépendante des catégories officielles.* 

**<u>Etape 4</u>** - Définir le nombre de réunions et indiquer les horaires d'ouverture des portes et début des épreuves : Sélectionner le bouton '*Réunions*'

| TATIO                  |             |            | ta Retou | r sur la liste des me | es compé |
|------------------------|-------------|------------|----------|-----------------------|----------|
| ESTION DES RÉUN        | ONS         |            |          | Retour                | 1        |
| Liste des compétitions | Competition | Catégories | Réunions | Temps limites         | Récapi   |
| Gestion des reunior    | 15          | - 4        | -        | _                     |          |
| Heure d'ouverture des  | portes : 08 | h (00      |          |                       |          |
|                        | [00]        | (od )      |          |                       |          |

Remplir les champs pour chaque réunion définie puis appuyer sur le bouton 'Ajouter la réunion'

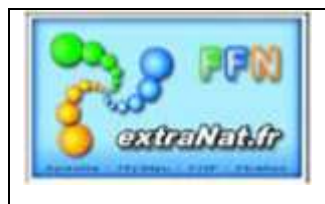

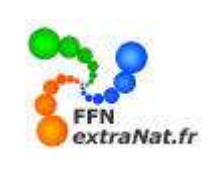

### **<u>Etape 5</u>** - Définir les épreuves

- *I*-Sélectionner dans le menu déroulant une épreuve Dames ou Messieurs
- 2- Sélectionner ensuite le niveau de l'épreuve (série, finale, etc...)
- 3- Cocher la case de la catégorie concernée par l'épreuve
- 4- Appuyer sur 'Ajouter l'épreuve' et recommencer cette procédure pour chaque épreuve à définir.
- 5- Valider ensuite les épreuves pour cette réunion en appuyant sur le bouton 'Valider la réunion'

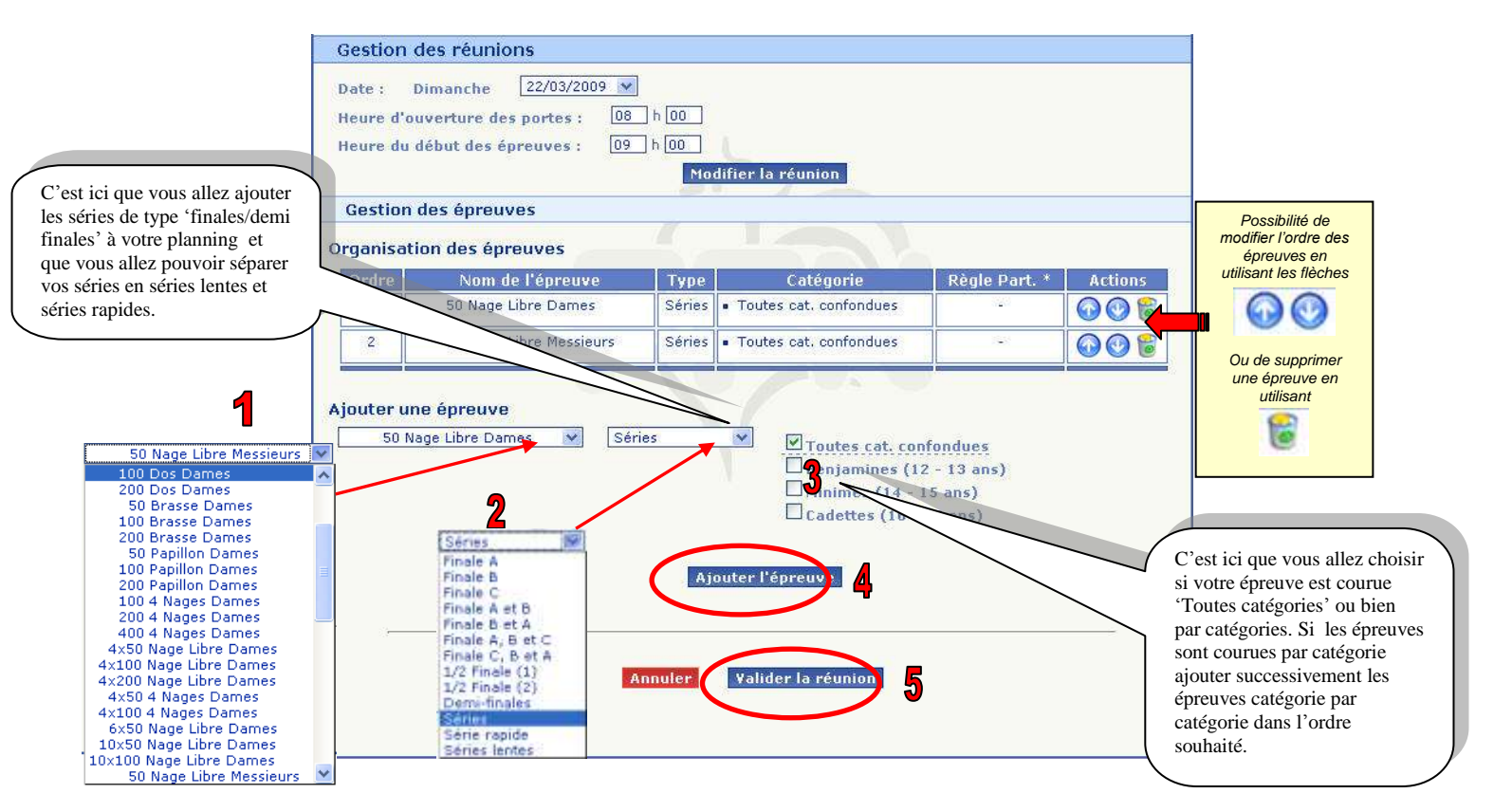

Après validation l'écran récapitulatif de la réunion et de ses épreuves apparaît.

| In Artes                             | e aar la liste des me                         | 1.Lunedities                                                                                                    |
|--------------------------------------|-----------------------------------------------|----------------------------------------------------------------------------------------------------|
|                                      | Rational                                      |                                                                                                    |
| e ESF - CEMOR<br>1/2007 - barrain de | 21 m.                                         |                                                                                                    |
| Neanna 🖉                             | Tanga Insidare 🍓                              | Dicapitulati                                                                                                    |
|                                      |                                               |                                                                                                    |
|                                      |                                               |                                                                                                    |
| mars 2005                            |                                               |                                                                                                    |
|                                      |                                               |                                                                                                    |
|                                      |                                               |                                                                                                    |
|                                      |                                               |                                                                                                    |
|                                      |                                               |                                                                                                    |
|                                      | e EF - CERCE<br>VOID - Level de<br>Manuel - C | e EEF - CIRGY<br>Martin - Develo de 20 m.<br>E Décembro - Trança Basilio - M<br>Martin - CIRGY<br>Martin - CIRGY<br>Martin - |

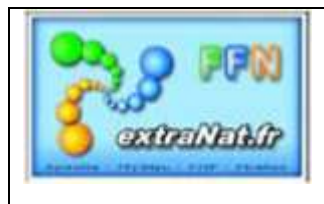

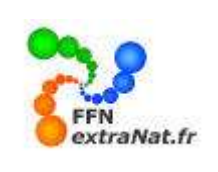

# **<u>Etape 6</u>** - Définir les temps limites (grille de temps)

Menu 'Gestion des compétitions, Création ou Modification des compétitions, sélectionner le bouton 'Temps limites'

- Cocher la case **OUI** ou **NON** selon que vous souhaitez ajouter une grille de temps ou des temps limites particuliers et appuyer sur le bouton '**Retour**'.

|                      |                      |                                          | IN Retou                         | r sur la liste des n | es compét |
|----------------------|----------------------|------------------------------------------|----------------------------------|----------------------|-----------|
| GRILLES DES TEN      | IPS LIMITES          |                                          |                                  | Retour               | 9         |
|                      | Cha<br>Dates : du 23 | illenge Nage libre<br>2/03/2009 au 22/03 | CIF - CERGY<br>/2009 - bassin de | 25 m.                |           |
| Liste des compétitio | ns Compétition       | Catégories 🛤                             | Réunions 🛤                       | 1 sups limites       | Récapio   |
| Gestion des temp     | os limites           | 6                                        |                                  |                      |           |
| T-a-t-il des temps l | mites pour cette co  | mpëtitun f                               | ) sun 🛞 nor                      | >                    |           |

Si vous avez coché 'OUI' pour introduire des temps limites, l'écran suivant apparaît.

- Pour chaque catégorie vous avez la possibilité de pré-remplir automatiquement vos temps limites en vous appuyant sur des grilles officielles contenues dans le logiciel.

| Aran                                                                                                    |                                                                                                    |
|----------------------------------------------------------------------------------------------------|----------------------------------------------------------------------------------------------------|
|                                                                                                    | ga Retour sur la liste des mes compe                                                                                                    |
| ALLES DES TEMPS EIMITES                                                                                                    | Pro citier i                                                                                                    |
| Challenge                                                                                                    | Nage libre CIF - CERGY                                                                                                    |
| Dates 3 du 22/03/20                                                                                                    | 09 80 22/08/2009 - Dassin de 25 m.                                                                                                    |
| Liste des compétitions Compétition 🗣 Catr                                                                                                    | égories 🍽 Réunions 🐂 Temps limites 쀎 Récapi                                                                                                    |
|                                                                                                    |                                                                                                    |
| Gestion des temps limites                                                                                                    |                                                                                                    |
| V-a-t-il des temps limites poor cette compétit                                                                                                    | ann 7 @ aur O man                                                                                                    |
| Lists das tamos limitas                                                                                                    |                                                                                                    |
| a set a set a set a set a set a set a set a set a set a set a set a set a set a set a set a set a set a set a s                                                                                                    |                                                                                                    |
| Liste des temps innities                                                                                                    |                                                                                                    |
| Las temps limites non renealquée ne cerant pas virit                                                                                                    | fils pour l'angagement                                                                                                    |
| Laste des temps inntes<br>Las temps linites non renarignés ne serviri pas véri<br>Pormat de satise : 1.3247 (Minutes Moutes : Second                                                                                                    | fils pour l'angagement<br>es tecondes Centiemes Centiémes)                                                                                                    |
| Les temps limites non-renerginés ne cerimi pas véré<br>Format de saisie : 1.3247 (Minutes Minutes - Second<br>Benjamines (12 ons)                                                                                                    | fils pour l'angagement<br>es Secondes Centiennes Centiennes)<br>Bonjamins (32 ans)                                                                                                    |
| Las temps limites non-renseignés ne cerint pas virt<br>Format de saisie : 1.3247 (Minutes Minutes - Second<br>Benjang des (1.2.016)<br>Remplie ovec : - Cholosisez une séne - Sel                                                                                                    | fils pour l'angagement<br>les Becendes Centièmes Centièmes)<br>Bentjamins (12 ons)<br>Rempilie avec 1 - Choisissez une série - W                                                                                                    |
| Les temps limites non-renergiole ne cervint pas viri<br>Format de saisle : 1.3247 (Minutes Brouhes - Second<br>Benglier over 1 - Cholsissez une sen e - Ser<br>Se Nage - on continues due serie                                                                                                    | File pour l'angagement<br>les Becondes Centilinney)<br>Bempfir avec 1 [- Choisissez une série - 10]<br>50 Nage Libre Nessiteure                                                                                                    |
| Les temps limites non-remainquie ne cervint pas viri<br>Permat de saisie : 1.3247 (Minutes Houtes , Tecond<br>Benjamines (1.2 ons)<br>Remplie over : - Cholosse une seise - P<br>30 Nage Vont Minutes Notonnal  <br>100 Nage Vont Minutes Notonnal                                                                                                    | Filo pour l'engagement<br>es Decordes Centiemes Centiemes)<br>Benglemins (12 ans)<br>Remplir avec 1 [- Choissez une serie - *]<br>50 Nage Libre Nexesinurs                                                                                                    |
| Les temps limites non-remainaire en carant pas viri<br>Format de saisie : 1.3247 (Minutes Houtes - Second<br>Etraliage et (.322 ont)<br>Remplie avec 1 - Choisisse une sene - Se<br>So Nage Second Minutes National<br>100 Suge Libr Minutes National<br>200 Nage Libr Minutes National<br>200 Nage Libr Minutes National                                                                                                    | fils pour l'engagement<br>es Decondes Centièmes)<br>Exitienties (12 ans)<br>Bemplie avec :<br>50 Nage Libre Nessieure<br>100 Nage Libre Messieure<br>200 Nage Libre Messieure                                                                                                    |
| Les lemps limites non-remençois ne serviri pas viri<br>Pormat de saisie : 1.3247 (Minutes Minutes - Second<br>Bernpline over 1 - C-Folissez une sêne - Sec<br>So Nage Angeschipteries (Jezers)<br>100 Mage Angeschipteries (Jezers)<br>200 Mage Ling Minutes Digensite<br>200 Mage Ling Minutes Digensitemental                                                                                                    | fils pour l'anglagement<br>es Becordes Centiennes Centiènney)<br>Bottjamins (12 ons)<br>Bengelir avec 1Choisissez une sèrie - €<br>50 Nage Libre Nessieure<br>100 Nage Libre Nessieure<br>200 Nage Libre Nessieure<br>500 Nage Libre Nessieure                                                                                                    |
| Locke des comps inntes Les temps inntes ne serunt pas viri Format de saisle : 1.3247 (Minute Houles : Second Besplan Avec (1 2 cons) Remplan Avec (1 - Choloissez une serie - Serie Se Nage Lore Antonnal Indi Nage Lore Minutes Interrigional 2000 Nage Liber Minutes Departmental 4a100 Nale Liber Cade National Local Minute Liber Cade Minutes                                                                                                    |                                                                                                    |
| Les temps limites non-remerginis ne servirit pas viri<br>Permat de saisie : 1.3247 (Minutes Houles , Tecond<br>Beologieres (1.226ns)<br>Remplie over : - Cholossoz une seise - P<br>50 Nage Von & Minutes Notonal<br>100 Nage Von & Minutes Intervigional<br>200 Nage Libr Minutes Intervigional<br>200 Nage Libr Minutes Departemental<br>4#100 Navie Libr Cadet Interritional<br>2#20 Navie Libr Cadet Interritional<br>2#20 Navie Libr Cadet Interritional<br>2#20 Navie Libr Cadet Interritional                                                                                                    | Fils pour l'engagement<br>ex Decordes Centiemes Certièmes)<br>Bonjamins (12 ans)<br>Remplir avec : [- Choisssez une serie - *]<br>50 Nage Libre Nessieure<br>200 Nage Libre Nessieure<br>200 Nage Libre Nessieure<br>6x100 Nage Libre Nessieure<br>4x50 Nage Libre Nessieure                                                                                              |
| Les temps limites non-remaignée na serviri pas viri<br>Permat de saisé : 1.3247 (Kinutes Houtes - Second<br>Etablique et (.220nt)<br>Remplie avect : - Choisisse une sene - Sec<br>30 Nage Julier Minnes Indonal<br>100 Nage Julier Minnes Indonal<br>200 Sage Julier Minnes Indonal<br>4e100 Natio Lier Minnes Indonal<br>Minnes Departemental<br>4e100 Natio Lier Cadet National<br>1630 Natio Lier Cadet Mational<br>1630 Natio Lier Cadet Mational<br>1630 Natio Lier Cadet Mational<br>1630 Natio Lier Cadet Mational<br>1630 Natio Lier Cadet Mational<br>1630 Natio Lier Cadet Mational<br>1630 Natio Lier Cadet Mational<br>1630 Natio Lier Cadet Mational                                                                                                    | fils pour l'engagement<br>les Becondes Centièmes (12 ans)<br>Bottjannins (12 ans)<br>Bemplir avec : - Choisissez une série - W<br>50 Nage Libre Messieurs<br>100 Nage Libre Messieurs<br>6x100 Nage Libre Messieurs<br>6x100 Nage Libre Messieurs<br>6x100 Nage Libre Messieurs<br>6x100 Nage Libre Messieurs<br>6x100 Nage Libre Messieurs<br>6x100 Nage Libre Messieurs |
| Les lemps limites non-remergina ne servirit pas viri<br>Format de saisle : 1.3247 (Minutes Houles : Second<br>Besplan avec (1 2 cons)<br>Remplar avec (1 - Cholessez une serve - Minutes : Nage<br>Se Nage Lerg - Cholessez une serve - Minutes : Nage<br>108 Nage Lerg - Minutes Interregional<br>200 Nage Libry Minutes Dipartemental<br>4=100 Naulo Libry Minutes Dipartemental<br>1=130 Naulo Libry Minutes Dipartemental<br>1=130 Naulo Libry Minutes Dipartemental<br>1=130 Naulo Libry Cade Interregional<br>2=240 Dipartemental<br>1=130 Naulo Libry Cade Departemental<br>1=130 Naulo Libry Cade Depa                                                                     |                                                                                                    |
| Les temps limites non-remergine ne ceruit pas viri<br>Primat de saise : 1.3247 (Minutes Houtes - Tecnod<br>Bengler over 1 - Cholsisse une sen - Se<br>50 Nage / Dr - Cholsisse une sen - Se<br>50 Nage / Dr - Se<br>50 Nage / Dr - Se<br>50 Nage / Dr - Se<br>50 Na |                                                                                                    |
| Les temps limites han renergois le cervit pas viri<br>Parmat de saine 11.3247 (Minutes Hours : Second<br>Beaufaire avec 1 - Choisssez une sone - Sec<br>30 Nage Arr Sones La Choisssez une sone - Sec<br>30 Nage Arr Sones La Choisssez une sone - Sec<br>30 Nage Arr Sones La Choisssez une sone - Sec<br>30 Nage Arr Sones La Choissez une sone - Sec<br>30 Nage Chr Sones Choissez une sone - Sec<br>4 a 100 Nage Chr Sones Choissez une sone - Sec<br>30 Nage Chr Sones Choissez une sone - Sec<br>30 Nage Chr Sones Choissez une sones choise Choissez une sones choise Choissez une sones choise Choissez une sones choise Choise C                                                                                                    |                                                                                                    |
| Les temps temps annihils Les temps temps t                                                                                                    |                                                                                                    |
| Les temps innites nen remergines ne cerant pas viri<br>Permat de saisie : 1.3247 (Minutes Houtes - Tecnod<br>Bempler over : 1.3247 (Minutes Houtes - Tecnod<br>Bempler over : 1.5247 (Minutes Houtes - Tecnod<br>Se Nage / or 4. Choisissez une séne - Se<br>Se Nage / or 4. Choisissez une séne - Se<br>Se Nage / or 4. Choisissez une séne - Se<br>Se Nage / or 4. Choisissez une séne - Se<br>Se Nage / or 4. Choisissez une séne - Se<br>Minutes National<br>200 Nage / or 4. Choisissez une séne - Se<br>Minutes National<br>200 Nage / or 4. Choisissez une séne - Se<br>Se Nage / or 4. Choisissez une séne - Se<br>Minutes National<br>200 Nage / or 4. Choisissez une séne - Se<br>Cadet Départemental<br>Anion Inter Ubit Cadet Départemental<br>Anion Nage / or 4. Choisis Constantial<br>200 Nage / or 6. Choisis Constantial<br>200 Nage / or 6. Choisissez une séne - Se<br>Se Nage / or 6. Choisissez une séne / Se<br>200 Nage / or 6. Choisissez une séne / Se<br>200 Nage / or 6. Choisissez une séne / or 7. Choisissez une séne / or 7. Choisis                                                                                                 |                                                                                                    |

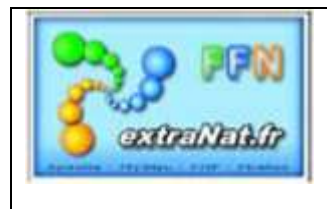

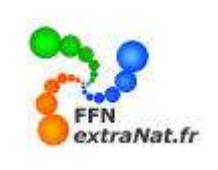

*Vous pouvez également constituer votre propre grille ou panacher vos temps limites avec des grilles officielles pour certaines courses et affecter vos propres temps limites pour d'autres épreuves.* 

| TAIL                                                                                                    | 📭 <u>Retour sur la liste des mes com</u>                                                                                                    |
|----------------------------------------------------------------------------------------------------|----------------------------------------------------------------------------------------------------|
| ILLES DES TEMPS LIMITES                                                                                                    | Retour                                                                                                    |
| Challenge                                                                                                    | Nage libre CIF - CERGY                                                                                                    |
| Dates : du 22/03/20                                                                                                    | 09 au 22/03/2009 - bassin de 25 m.                                                                                                    |
|                                                                                                    |                                                                                                    |
| iste des competitions   Competition 🖷   Cat                                                                                                    | egories 🔍 Reunions 🔍 Temps limites 🔽 Reca                                                                                                    |
| Sestion des temps limites                                                                                                    |                                                                                                    |
| socion des comps innees                                                                                                    |                                                                                                    |
| /-a-t-il des temps limites pour cette compétit                                                                                                    | ion? 🖲 oui 🔘 non                                                                                                    |
| Liste des temps limites                                                                                                    |                                                                                                    |
|                                                                                                    |                                                                                                    |
| es temps limites non renseignes ne seront pas veri.                                                                                                    | fies pour l'engagement                                                                                                    |
| format de saisie ; 1.3247 (Minutes Minutes , Second                                                                                                    | es Secondes Centièmes Centièmes)                                                                                                    |
| Benjamines (12 ans)                                                                                                    | Benjamins (12 ans)                                                                                                    |
| B C C C C C C C C C C C C C C C C C C C                                                                                                    | Baraphie puper a la la la la la la la                                                                                                    |
| Remptir avec : - Choisissez une série                                                                                                    | - Choisissez une serie - V                                                                                                    |
| 50 Nage Libre Dames 0,8401                                                                                                    | 50 Nage Libre Messieurs 0,3036                                                                                                    |
| Rempiir avec :       - Choisissez une série         50 Nage Libre Dames       0.401         100 Nage Libre Dames       1.301                                                                                                    | 50 Nage Libre Messieurs 0.3036<br>100 Nage Libre Messieurs 1.0678                                                                                                    |
| Remplir avec :       - Choisissez une série         50 Nage Libre Dames       0.401         100 Nage Libre Dames       1.301         200 Nage Libre Dames       1.3832                                                                                                    | S0 Nage Libre Messieurs     0.3036       100 Nage Libre Messieurs     1.0678       200 Nage Libre Messieurs     2.2593                                                                                                    |
| Rempiir avec :       - Choisissez une série         50 Nage Libre Dames       0.4401         100 Nage Libre Dames       1.301         200 Nage Libre Dames       1.3832         4x100 Nage Libre Dames       1.3832                                                                                                    | 50 Nage Libre Messieurs 0.3036<br>100 Nage Libre Messieurs 1.0678<br>200 Nage Libre Messieurs 2.2593<br>4x100 Nage Libre Messieurs                                                                                                    |
| Rempiir avec :       - Choisissez une série         50 Nage Libre Dames       0.6401         100 Nage Libre Dames       1.301         200 Nage Libre Dames       1.3832         4x100 Nage Libre Dames       4x50 Nage Libre Dames                                                                                                    | S0 Nage Libre Messieurs       0.3036         100 Nage Libre Messieurs       1.0678         200 Nage Libre Messieurs       2.2593         4x100 Nage Libre Messieurs       4x50 Nage Libre Messieurs                                                                                                    |
| Rempiir avec :       - Choisissez une série         50 Nage Libre Dames       0.401         100 Nage Libre Dames       1.301         200 Nage Libre Dames       1.3832         4×100 Nage Libre Dames       4×50 Nage Libre Dames         4×50 Nage Libre Dames                                                                                                    | S0 Nage Libre Messieurs       0.3036         100 Nage Libre Messieurs       1.0678         200 Nage Libre Messieurs       2.2593         4x100 Nage Libre Messieurs       4x50 Nage Libre Messieurs         Benjamins (13 ans)       13 ans)                                                                                                    |
| Remplir avec :       - Choisissez une série         50 Nage Libre Dames       0.401         100 Nage Libre Dames       1.301         200 Nage Libre Dames       1.3832         4x100 Nage Libre Dames       1.3832         4x50 Nage Libre Dames       1.3832         Benjamines (13 ans)       Remplir avec :                                                                                                    | S0 Nage Libre Messieurs       0.3036         100 Nage Libre Messieurs       1.0678         200 Nage Libre Messieurs       2.2593         4x100 Nage Libre Messieurs       4x50 Nage Libre Messieurs         Benjamins (13 ans)         Remplir avec :       - Choisissez une série - w                                                                                                    |
| Remplir avec :       - Choisissez une série         50 Nage Libre Dames       0.401         100 Nage Libre Dames       1.301         200 Nage Libre Dames       1.3832         4x100 Nage Libre Dames       1.3832         4x50 Nage Libre Dames       1.3832         Benjamines (13 ans)       Remplir avec :       - Choisissez une série - V         50 Nage Libre Dames       0.2001                                                                                                    | S0 Nage Libre Messieurs       0.3036         100 Nage Libre Messieurs       1.0678         200 Nage Libre Messieurs       2.2593         4x100 Nage Libre Messieurs       4x50 Nage Libre Messieurs         Benjamins (13 ans)       Remplir avec :         S0 Nage Libre Messieurs       0.2026                                                                                                    |
| Kemplir avec :       - Choisissez une série         50 Nage Libre Dames       0.401         100 Nage Libre Dames       1.301         200 Nage Libre Dames       1.3832         4×100 Nage Libre Dames       1.3832         4×50 Nage Libre Dames       1.3832         Benjamines (13 ans)       Remplir avec :       - Choisissez une série - V         50 Nage Libre Dames       0.3401         100 Nage Libre Dames       0.3401                                                                                       | S0 Nage Libre Messieurs       0.3036         100 Nage Libre Messieurs       1.0678         200 Nage Libre Messieurs       2.2593         4x100 Nage Libre Messieurs       2.2593         4x50 Nage Libre Messieurs                                                                                                    |
| Remplir avec :       - Choisissez une série         50 Nage Libre Dames       0.6401         100 Nage Libre Dames       1.301         200 Nage Libre Dames       1.3832         4x100 Nage Libre Dames       1.3832         4x100 Nage Libre Dames       1.3832         4x50 Nage Libre Dames       1.3832         Benjamines (13 ans)       1.1301         Remplir avec :       - Choisissez une série - v         50 Nage Libre Dames       0.3401         100 Nage Libre Dames       1.1301                           | S0 Nage Libre Messieurs       0.3036         100 Nage Libre Messieurs       1.0678         200 Nage Libre Messieurs       2.2593         4x100 Nage Libre Messieurs       2.2593         4x50 Nage Libre Messieurs       1.0678         Benjamins (13 ans)       1.03036         Remplir avec :       - Choisissez une série - V         50 Nage Libre Messieurs       0.3036         100 Nage Libre Messieurs       0.3036         100 Nage Libre Messieurs       1.0678 |
| Remplir avec :       - Choisissez une série         50 Nage Libre Dames       0.401         100 Nage Libre Dames       1.301         200 Nage Libre Dames       1.3832         4x100 Nage Libre Dames       1.3832         4x100 Nage Libre Dames       1.3832         4x50 Nage Libre Dames       1.3832         Benjamines (13 ans)       Remplir avec :       - Choisissez une série - *         50 Nage Libre Dames       0.3401         100 Nage Libre Dames       1.1301         200 Nage Libre Dames       2.3832 | S0 Nage Libre Messieurs       0.3036         100 Nage Libre Messieurs       1.0678         200 Nage Libre Messieurs       2.2593         4x100 Nage Libre Messieurs       2.2593         4x50 Nage Libre Messieurs                                                                                                    |

Lorsque vous avez fini d'introduire vos temps limite n'oubliez pas de les sauvegarder en appuyant sur le bouton '*Valider*' en bas de page, puis sur le bouton '*Retour*' pour revenir au menu des compétitions.

### *<u>Etape 7</u>* - *Récapitulatif des paramètres de la compétition.*

*Pour obtenir la liste récapitulative de la totalité des paramètres de votre compétition, sélectionner le bouton (Récapitulatif)* 

ATTENTION : Cette étape est l'étape la plus importante de la création de votre compétition. Elle vous permet de vérifier scrupuleusement tous les paramètres de votre compétition et de les vérifier en fonction du règlement officiel de la compétition.

<u>Ne négliger surtout pas cette étape de vérification car une erreur dans la création de la</u> <u>compétition ne pourra plus être rattrapée dès lors que vous aurez commencé à engager des</u> <u>participants et à saisir des résultats.</u>

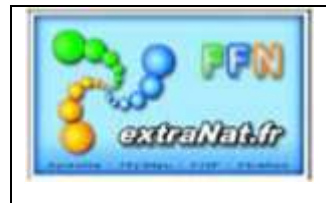

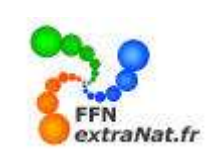

Tableau récapitulatif de la création d'une compétition 175 Natation Course 🗈 Retour sur la liste des mes compétiti RECAPITULATIF DE LA COMPETITION Challenge Nage libre CIF - CERGY Dates - du 22/03/2009 au 22/03/2009 - bassin de 25 m Liste des compétitions Compétition 🗮 Catégories 💐 Réunions 💐 Temps limiter 🔍 Récapitalette Récapitulatif de la competition Informations advanistrativ ions Régionales Disciple Natation Régionales diverses Competitione Regionales diverses - ILE-DE-FRANCE La couleur des spétimon : Challenge Nege mire CIF drapeaux est : Lieu de la compétition Cade pristat : 95000 - Ville : CERGY Rouge lorsque les paramètres n'ont pas été définis Type de chronométrage : Matuel Calendrier Déroulement du 22/03/2009 au 22/03/2009 Informations techniques Verte lorsque les Règle de participation des non sélectionnables en demi-finale et/ou finales : Enquie maxi paramètres ont été définis Gestion des catégories Liste des catègories pour cette compétition Nom de la catégorie Age maxis Aur mini Senjamine: Férrilain Pérminin Minimes 14 35 Cadatter Pérninin Maxmin Senjami Maines 14 Masculin Cadets 16 17 Masculin Election des réunions Dimanche 22 mars 2009 Réunion 1 : Le Dimanche 22/03/2009 Devertare des portes : DR h 00 Début des épenaves : D9 h 00 10 M. Davres Series (Toutes cel.) 10 M. Branes Series (Toutes cel.) 10 M. Branes Series (Toutes cel.) 100 M. Darnes Series (Toutes cel.) 100 M. Merseurs Series (Toutes cel.) 200 M. Merseurs Series (Toutes cel.) 4:50 M. Darnes Series (Toutes cel.) 4:50 M. Darnes Simes (Toutes cel.) 4:50 M. Darnes Simes (Toutes cel.) 4:50 M. Darnes Simes (Toutes cel.) 4:50 M. Darnes Simes (Toutes cel.) 10 **Temps limites** Format de sanie : 1.3547 (Himites Himites - Secondes Ensurdes Centièmes) Benjamines (12 ans) Benjamins (12 ans) 50 Nage Libre Dames 0.5403 50 mage Libre Messieurs 0.2034 100 Nage Libre Dames 1.1381 100 Nage Libre Messigurs 1.0078 200 Nage Libre Dames 200 Nage Libre Measures 2.3831 4s100 Nage Libre Dames 4x100 Nage Libra Messiours 4850 Nage Libre Neurieurs 4x50 Naue Libre Dames Benjamines (13 ans) Benjamins (13 ans) 0.0401 50 Hage Libre Messiours 100 Hage Libre Messiours 50 Nage Libre Dames 190 Nage Libre Dames 1.1301 1.0678 200 Nagn Libre Dames 200 Nage Libre Messiours 2.3831 2.2511 4x100 hage Libre Dames **Ex100** Nage Libre Messiours 6850 Nage Libre Nessiours 4+50 Nage Libre Dames Minimes (14 ans) Minimes (14 ans) 50 Nage Libre Dames 50 Nage Libre Nessieurs 0.3714 0.2870 100 Nage Libre Dames 1.0912 100 Nage Libre Messieurs 200 Nage Libre Measteurs 4x100 Nage Libre Measteurs 200 Nage Libre Dames 2.2982 2.1796 4x100 Nage Libre Dames 4x50 Nage Libre Domes **BuSil Mage Libre Nessieurs** 

0.51.31

Minimes (15 ans)

0.2747

50 Nage Libr

Minimes (15 ans)

Nage Libre Dame